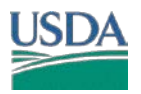

The following tool was developed to facilitate the 1026 determination and documentation process for HEL using GIS.

HEL Tool will

- 1- Summarize HEL for a given tract, field(s).
- 2- Compute if a field is HEL or NHEL
- 3- Compute PHEL based on LiDAR derived slope percent and length
- 4- Output automated 026e and letters

Save the Zip to C:\temp\. Unzip directly to C:\ so that you have C:\HEL\

| Prior ArcMap Setup                                                                                                   |                                                     |   |  |  |  |  |
|----------------------------------------------------------------------------------------------------|-----------------------------------------------------|---|--|--|--|--|
| Open ArcMap or your County Template.                                                                                 |                                                     |   |  |  |  |  |
| Select Geoprocessing >> 🛠 Environments >> 🋠 Wor                                                                      | rkspace                                             |   |  |  |  |  |
| Set Workspace to a local folder such as c:\temp                                                                      |                                                     |   |  |  |  |  |
| General                                                                                                    |                                                     |   |  |  |  |  |
| Select Geoprocessing Options >>                                                                                      | ✓ Overwrite the outputs of geoprocessing operations |   |  |  |  |  |
| Select Customize >> Extensions >> - Spatial Ana                                                                      | alyst and 3D Analyst for the transect tool          | 1 |  |  |  |  |
| Turn on Toolbox                                                                                                    |                                                     |   |  |  |  |  |
| Right click ArcToolbox Select Add 🕀 🌚 NRC 🗐 Ad                                                                       | Right click ArcToolbox Select Add                   |   |  |  |  |  |
| Browse to C:\HEL\ and Select                                                                                         | X                                                   |   |  |  |  |  |
| Your toolbox should now have<br>HEL Determination<br>3 1-HEL Determination with AOI<br>2-El from Transect (optional) |                                                     |   |  |  |  |  |
| Right click in the Toolbox Area and Save to Default                                                                  | Save Settings  To File                              |   |  |  |  |  |
| Save your template as well.                                                                                          | Load Settings                                       |   |  |  |  |  |
|                                                                                                    |                                                     |   |  |  |  |  |

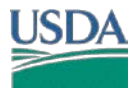

### **ArcMap Layer Requirements**

Make sure a CLU; HEL; Soils; and DEM layers are loaded.

Zoom to your Tract and select your field(s). Use a Definition Query (optional) for your tract. This also ensures you print FOIA compliant maps.

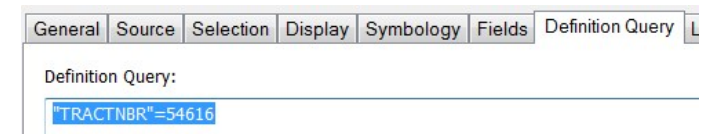

# **Running HEL Tools**

|                                    |   | 💲 HEL Determination with AOI 🛛 🚽 🗆     | × |           |
|------------------------------------|---|----------------------------------------|---|-----------|
| Select your layers                 |   | Select Laver or Draw AOI               | ~ |           |
| from the dropdown                  |   |                                        |   |           |
| choices <mark>. Your layers</mark> | 1 | CLU McLeod                             |   |           |
| need to be in                      |   | Select_Layer_or_Draw_AOI               |   |           |
| ArcMap, You can                    |   |                                        |   |           |
| either draw a                      |   | Select CLU Layer                       |   |           |
| houndary on your                   |   | CLU McLeod 🗾 🖻                         |   |           |
| boundary on your                   |   | Select HEL Layer                       |   |           |
| map or select                      |   | Choose K Factor Field                  |   | The K, T, |
| specific CLU field(s)              |   | κ                                      |   | will      |
| in your map.                       |   | Choose T Factor Field                  |   | nopul     |
|                                    |   | Choose R Factor Field                  |   | thou a    |
|                                    |   | R V                                    |   | , they t  |
| Change the DC                      |   | HEL V                                  |   | cnose     |
| name and State if                  |   | Input DEM                              |   | drop      |
| nocossany                          |   | Choose DEM Elevation Linite (optional) |   | cho       |
| necessary                          |   | Meters V                               |   |           |
|                                    |   | State (optional)                       |   |           |
|                                    |   | DC Signature (optional)                |   |           |
|                                    |   | Bob Anderson                           |   |           |

Note: Your State GIS Specialist will have set the correct parameters for your tool. You will get errors If the tool parameters are not set to recognize the fields HEL, T, K, R.

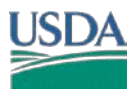

## **HEL/PHEL DETERMINATION -- GIS TOOL**

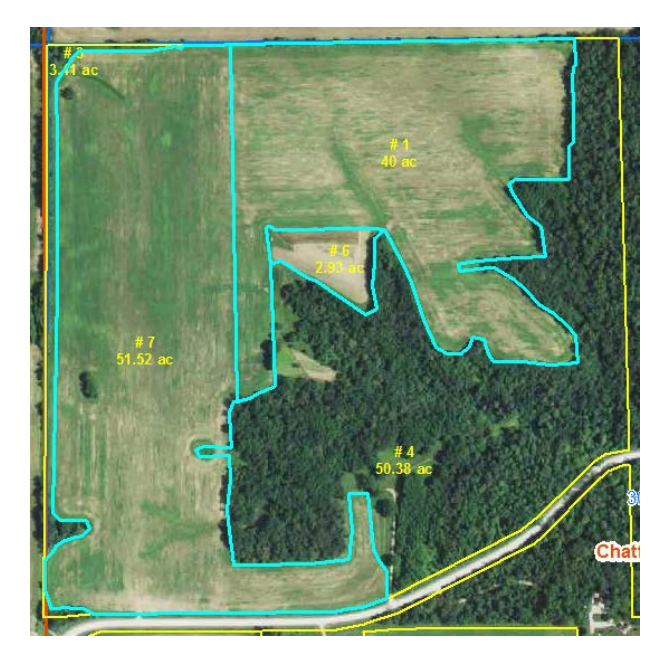

| The 1026 requires |
|-------------------|
| a Determination   |
| on field 1, 6, 7. |

Your first output layer will provide total Acres and total Percent for HEL, NHEL or PHEL for each field. In all 3 fields, evaluating PHEL will determine if the field is HEL or NHEL.

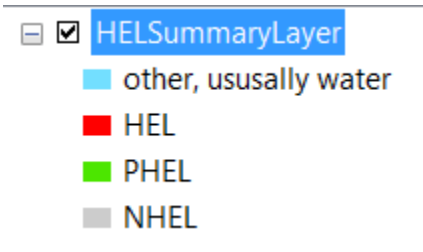

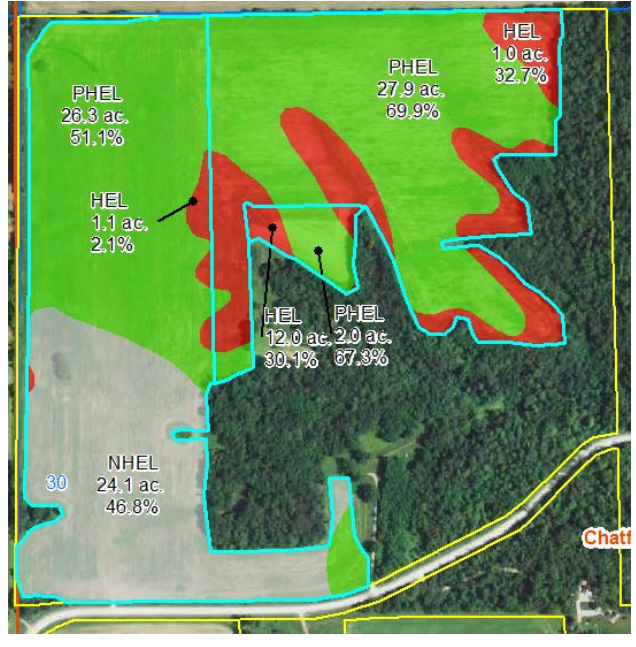

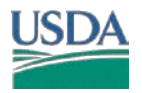

The Second Output provides PHEL mapunit EI determination. The soils that are originally HEL will be all red. Those that were originally NHEL will be all grey. PHEL map units are a combination of HEL/NHEL

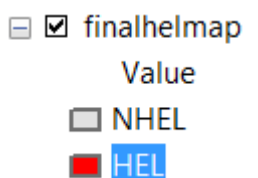

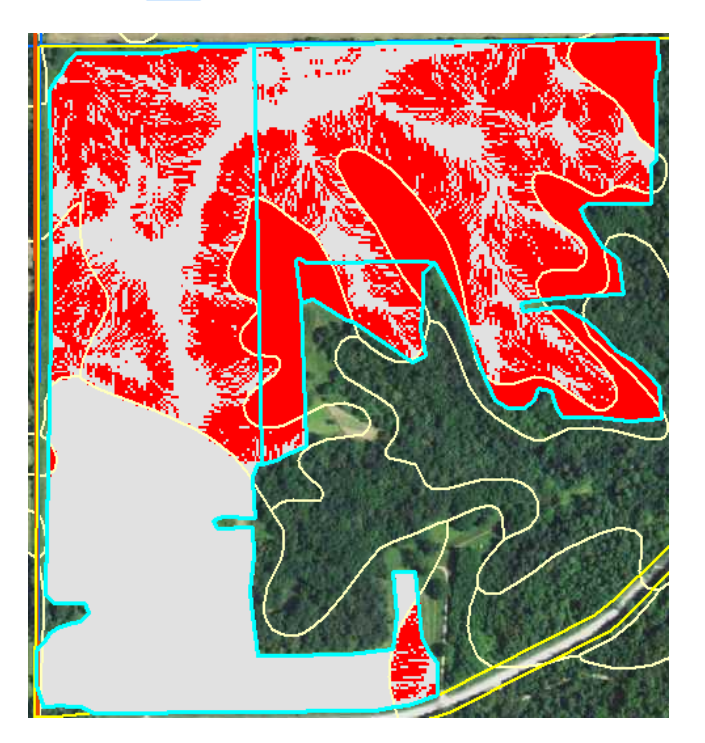

The Third Output will summarize the PHEL areas that are HEL/NHEL and compute total HEL percent and area for the field.

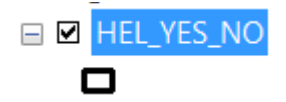

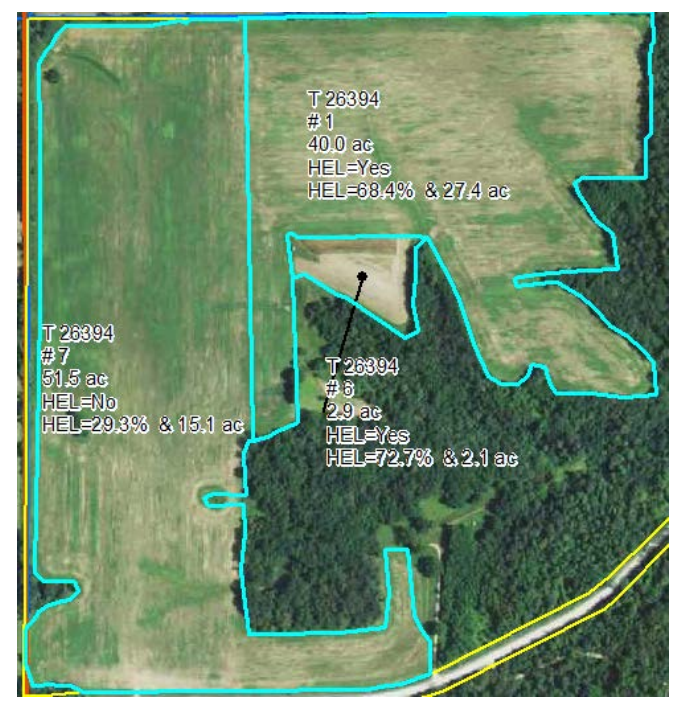

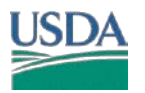

Select Ok. There are no variables to change. The Model adds the required information to create the 026e and the letters.

MS Access will open. You can also open MS Access from the c:\HEL\ folder manually

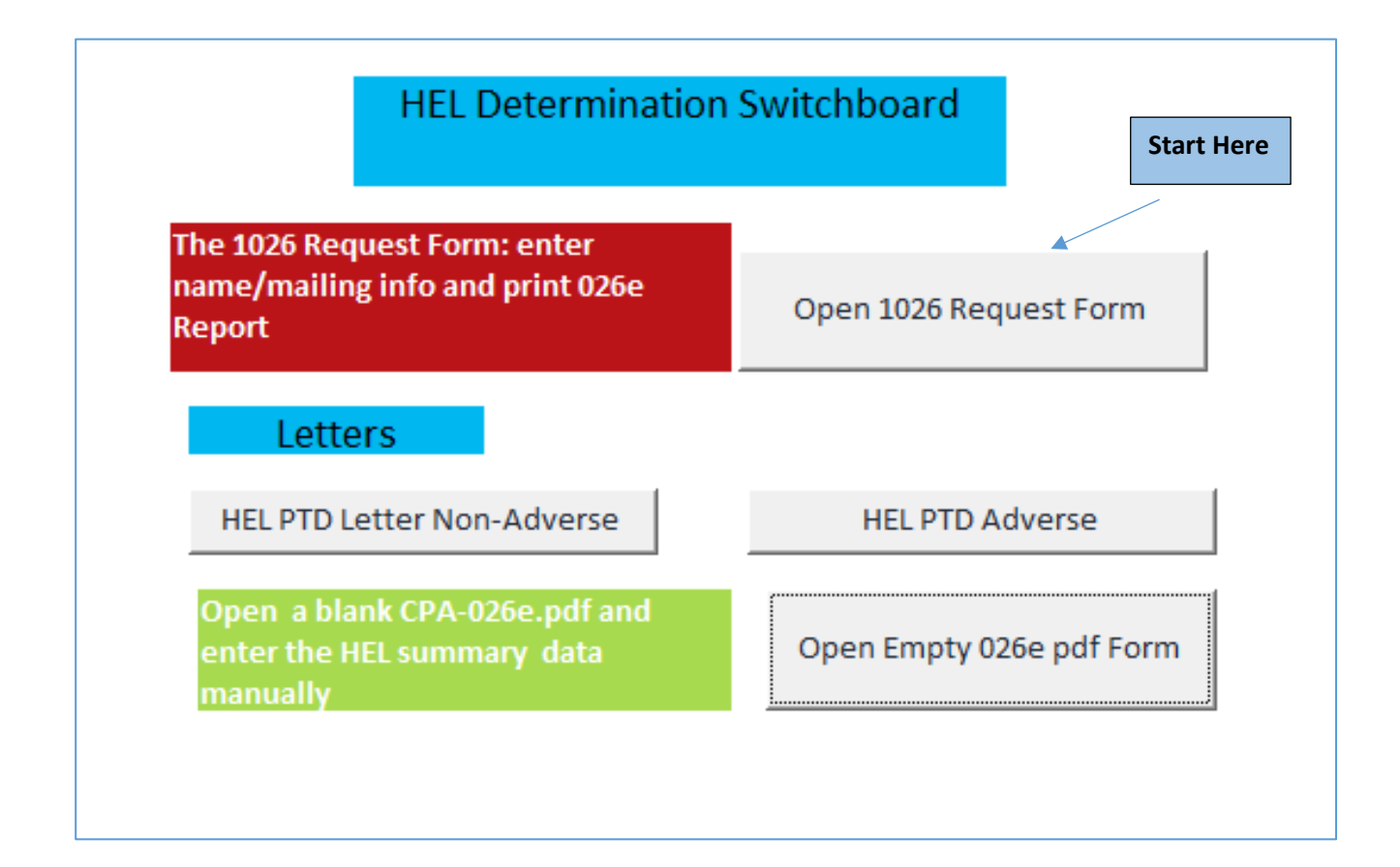

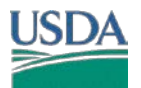

Footer

| Reques                                                                   | t Date                                                    | 11                                                                                                    | /1/2016                                  |                                 |                               |                                              |                                              | for the (                                    | e Into<br>126e       |
|--------------------------------------------------------------------------|-----------------------------------------------------------|----------------------------------------------------------------------------------------------------|------------------------------------------|---------------------------------|-------------------------------|----------------------------------------------|----------------------------------------------|----------------------------------------------|----------------------|
| First, La                                                                | ast Name                                                  | Betty                                                                                                    |                                          | Lou                             |                               |                                              |                                              | for the t                                    | 5200                 |
| Addres                                                                   | s l                                                       | 1234 Mystreet                                                                                                    |                                          |                                 |                               |                                              |                                              |                                              |                      |
| City                                                                     |                                                           | Pretty City                                                                                                    | M                                        | V Zip                           | 55555                         |                                              |                                              |                                              |                      |
| Agency                                                                   | or Person R                                               | equesting De                                                                                                    | terminati                                | on: Land                        | owner                         |                                              |                                              |                                              |                      |
| Are the                                                                  | re HEL Soils                                              | on the Farm                                                                                                    |                                          |                                 |                               |                                              |                                              |                                              |                      |
| Is there                                                                 | a Soils Surv                                              | ev                                                                                                    |                                          |                                 |                               | Open CP                                      | A-                                           |                                              |                      |
| This De                                                                  | termination v                                             | vas complete                                                                                                    | d in the:                                | Office                          |                               | 0208                                         |                                              |                                              |                      |
|                                                                          |                                                           | erre des très des sous des sous des sous des sous des sous des sous des sous des sous des sous des sous des so<br>Se sous des sous des sous des sous des sous des sous des sous des sous des sous des sous des sous des sous des s | and a state of the                       |                                 |                               |                                              |                                              |                                              |                      |
|                                                                          | elivered by:                                              | Mail                                                                                                    |                                          |                                 |                               |                                              |                                              |                                              | nanan<br>Marta       |
|                                                                          | S. (115 15 4 4                                            | actito                                                                                                    |                                          |                                 |                               |                                              |                                              |                                              |                      |
| Authori                                                                  | zed Signatur                                              | e: Bob                                                                                                    | Smith, DC                                |                                 |                               |                                              |                                              |                                              |                      |
| COUNTYCD                                                                 | EADM                                                      | <ul> <li>TRAC</li> </ul>                                                                                                    | T 👻                                      | Field 👻                         | Sodbust 👻                     | HEL 👻                                        | Acres                                        | 🔹 Date                                       |                      |
| COUNTICD                                                                 | • FARIVI                                                  |                                                                                                    |                                          |                                 |                               |                                              |                                              |                                              |                      |
| 045                                                                      | 2540                                                      | 263                                                                                                    | 94                                       | 1                               | No                            | Yes                                          | 40.0                                         | 11/29/                                       | 2016                 |
| 045<br>045                                                               | 2540<br>2540                                              | <b>263</b><br>263                                                                                                    | 94<br>94                                 | 1<br>6                          | No                            | Yes<br>Yes                                   | 40.0<br>2.9                                  | 11/29/<br>11/29/                             | 2016                 |
| 045<br>045<br>045                                                        | 2540<br>2540<br>2540                                      | <b>263</b><br>263<br>263                                                                                                    | <b>94</b><br>94<br>94                    | 1<br>6<br>7                     | No<br>No<br>No                | Yes<br>Yes<br>No                             | 40.0<br>2.9<br>51.5                          | 11/29/<br>11/29/<br>11/29/                   | 2016<br>2016<br>2016 |
| 045<br>045<br>045                                                        | 2540<br>2540<br>2540                                      | <b>263</b><br>263<br>263                                                                                                    | 94<br>94<br>94                           | 1<br>6<br>7                     | No<br>No                      | Yes<br>Yes<br>No                             | 40.0<br>2.9<br>51.5                          | 11/29/<br>11/29/<br>11/29/                   | 2016<br>2016<br>2016 |
| 045<br>045                                                               | 2540<br>2540<br>2540                                      | 263<br>263<br>263                                                                                                    | 94 94 94 94 94 94 94 94 94 94 94 94 94 9 | 1<br>6<br>7                     | No<br>No                      | Yes<br>Yes<br>No<br>If a field i             | 40.0<br>2.9<br>51.5<br>s sodbust             | 11/29/<br>11/29/<br>11/29/                   | 2016<br>2016<br>2016 |
| 045<br>045                                                               | 2540<br>2540<br>2540                                      | 263<br>263<br>263                                                                                                    | 94<br>94<br>94                           | 1<br>6<br>7                     | No<br>No                      | Yes<br>Yes<br>No<br>If a field i<br>manually | 40.0<br>2.9<br>51.5<br>s sodbust<br>update t | 11/29/<br>11/29/<br>11/29/<br>ted,<br>ted,   | 2016<br>2016<br>2016 |
| 045<br>045<br>045 4                                                      | 2540<br>2540<br>2540                                      | 263<br>263<br>263                                                                                                    | 94 94 94 94 94 94 94 94 94 94 94 94 94 9 | 1<br>6<br>7                     | No<br>No                      | Yes<br>Yes<br>No<br>If a field i<br>manually | 40.0<br>2.9<br>51.5<br>s sodbust<br>update t | 11/29/<br>11/29/<br>11/29/<br>ted,<br>ted,   | 2016<br>2016<br>2016 |
| Coold 1 CD<br>045<br>045<br>045 4<br>Coold 1 of 3<br>You can             | 2540<br>2540<br>2540<br>2540<br>edit add or rem           | No Filter                                                                                                    | 94<br>94<br>94<br>Search                 | 1<br>6<br>7<br>• instead of usi | No<br>No<br>No                | Yes<br>Yes<br>No<br>If a field i<br>manually | 40.0<br>2.9<br>51.5<br>s sodbust<br>update t | 11/29/<br>11/29/<br>11/29/<br>ted,<br>to Yes | 2016<br>2016<br>2016 |
| 045<br>045<br>045 ▲<br>cord ⊭ ⊲ 1 of 3<br>You can<br>026e witt           | edit add or ren                                           | No Filter<br>nove records in<br>rovided.                                                                                                    | 94<br>94<br>94<br>Search                 | 1<br>6<br>7                     | No<br>No<br>No                | Yes<br>Yes<br>No<br>If a field i<br>manually | 40.0<br>2.9<br>51.5<br>s sodbust<br>update t | 11/29/<br>11/29/<br>11/29/<br>ted,<br>to Yes | 2016<br>2016<br>2016 |
| 045<br>045<br>045 ▲<br>cord H ▲ 1 of 3<br>You can<br>026e with           | edit add or rem                                           | No Filter<br>nove records in<br>rovided.                                                                                                    | 94<br>94<br>94<br>Search                 | 1<br>6<br>7                     | No<br>No<br>No                | Yes<br>Yes<br>No<br>If a field i<br>manually | 40.0<br>2.9<br>51.5<br>s sodbust<br>update t | 11/29/<br>11/29/<br>11/29/<br>ted,<br>to Yes | 2016<br>2016<br>2016 |
| 045<br>045<br>045<br>045<br>045<br>045<br>045<br>045<br>045<br>045       | edit add or rer<br>h information pr                       | 263<br>263<br>263<br>Vo Filter<br>nove records in<br>rovided.                                                                                                    | 94<br>94<br>94<br>Search                 | 1<br>6<br>7                     | No<br>No<br>No                | Yes<br>Yes<br>No<br>If a field i<br>manually | 40.0<br>2.9<br>51.5<br>s sodbust<br>update t | 11/29/<br>11/29/<br>11/29/<br>ted,<br>o Yes  | 2016<br>2016<br>2016 |
| o45<br>045<br>045 ▲<br>You can<br>026e with<br>e county co<br>termine th | edit add or rem<br>h information pr<br>ode will<br>e NRCS | 263<br>263<br>263<br>263<br>No Filter<br>nove records ir<br>rovided.                                                                                                    | 94<br>94<br>94<br>Search                 | 1<br>6<br>7                     | No<br>No<br>ng ArcMap. This w | Yes<br>Yes<br>No<br>If a field i<br>manually | 40.0<br>2.9<br>51.5<br>s sodbust<br>update t | 11/29/<br>11/29/<br>11/29/<br>ted,<br>to Yes | 2016<br>2016<br>2016 |

When you have finished entering data, click the Open CPA-026e button

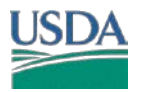

| USD/                                                                                                    |                                                                                                    | inited States Dep<br>f Agriculture                                                                           | partment                                                                                             | Natu<br>Cons               | ıral Re<br>servati                    | esources<br>ion Servi                  | NRCS-0                               | CPA-026e<br>8/2013                     |
|----------------------------------------------------------------------------------------------------|----------------------------------------------------------------------------------------------------|----------------------------------------------------------------------------------------------------|----------------------------------------------------------------------------------------------------|----------------------------|---------------------------------------|----------------------------------------|--------------------------------------|----------------------------------------|
| H                                                                                                    | IGHLY I                                                                                                    | RODIELE LAN                                                                                                  | D AND WETLA                                                                                          | ND C                       | ONSER                                 | VATION DE                              | TERMINATIO                           | N                                      |
| Name<br>Address:                                                                                                    | Name Betty Lou<br>Address: 1234 Mystreet<br>Pretty City, MN 55555                                                                                                    |                                                                                                    |                                                                                                    |                            | Request<br>Date :                     | 11/1/2016                              | County:                              | 045                                    |
| Agency of<br>Requesting                                                                                                    | ency or Person Landowner<br>uesting Determination:                                                                                                    |                                                                                                    |                                                                                                    | 1                          | Tract<br>No:                          | 26394                                  | FSA Farm<br>No:                      | 2540                                   |
| Is a soil su<br>Are there i<br>Fields in th<br>which an F<br>must be us                                                                                                    | rvey now<br>highly ero<br>his section<br>HEL Deter<br>ing an app                                                                                                    | available for makir<br>dible soil map units<br>have undergone a<br>mination has not b<br>proved conservation | ig an erodible lan<br>s on this farm?<br>determination of<br>een completed are<br>n system on all Hi | whether<br>e not li<br>EL. | mination<br>er they are<br>sted. In o | ? 🗹<br>highly erodi<br>rder to be elig | ble land (HEL) o<br>jible for USDA b | r not, fields for<br>enefits, a person |
| Field                                                                                                    | <u>(s)</u>                                                                                                    | HEL                                                                                                    | Sod Bust                                                                                             |                            | Acr                                   | es -                                   | Determination                        | Date                                   |
| 1                                                                                                    |                                                                                                    | Yes                                                                                                    | No                                                                                                   |                            | 40                                    | .0                                     | 11/29/201                            | 6                                      |
| 6                                                                                                    |                                                                                                    | Yes                                                                                                    | No                                                                                                   |                            | 2.                                    | 9                                      | 11/29/201                            | 6                                      |
| 7                                                                                                    |                                                                                                    | No                                                                                                    | No                                                                                                   |                            | 51.5                                  |                                        | 11/29/201                            | 6                                      |
| The High)<br>Remarks:                                                                                                    | The Highly Erodible Land determination was completed in the: Office Remarks: this is a demo                                                                              |                                                                                                    |                                                                                                    |                            |                                       |                                        |                                      |                                        |
| I certify the contained                                                                                                    | I certify that the above determinations are correct and were conducted in accordance with policies and procedures<br>contained in the National Food Security Act Manual. |                                                                                                    |                                                                                                    |                            |                                       |                                        | procedures                           |                                        |
| Signature 1                                                                                                    | Designate                                                                                                    | d Conservationist                                                                                            |                                                                                                    |                            | Date                                  |                                        |                                      |                                        |
|                                                                                                    |                                                                                                    |                                                                                                    |                                                                                                    |                            | Tuesday, November 29, 2016            |                                        |                                      |                                        |
| Bob Smith                                                                                                    | , DC                                                                                                    |                                                                                                    |                                                                                                    |                            |                                       |                                        |                                      |                                        |
| The U.S. Department of Agriculture (USDA) prohibits discrimination in all of its programs and activities on the basis of race, color, national origin, age, disability, and where applicable, sex, marital status, familial status, parental status, religion, sexual orientation, political beliefs, genetic information, reprisal, or because all or part of an individual's income is derived from any public assistance program. (Not all prohibited bases apply to all programs.) Persons with disabilities who require alternative means for communication of program information (Braille, large print, audiotape, etc.) should contact |                                                                                                    |                                                                                                    |                                                                                                    |                            |                                       |                                        |                                      |                                        |

USDA's TARGET Center at (202) 720-2600 (voice and TDD). To file a complaint of discrimination, write to USDA, Assistant Secretary for Civil Rights, Office of the Assistant Secretary for Civil Rights, 1400 Independence Avenue, S.W., Stop 9410, Washington, DC 20250-9410, or call tollfree at (866) 632-9992 (English) or (800) 877-8339 (TDD) or (866) 377-8642 (English Federal-relay) or (800) 845-6136 (Spanish Federal-relay). USDA is and equal opportunity provider and employer.

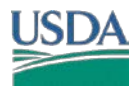

### **HEL/PHEL DETERMINATION -- GIS TOOL**

Use the letter provided by your state, these may differ from this example.

| Letters                    |                          |
|----------------------------|--------------------------|
| HEL PTD Letter Non-Adverse | HEL PTD Adverse          |
| Small Area Exemption NHEL  | Small Area Exemption HEL |

#### HEL PTD Adverse Letter.

The checkbox can be checked after printing.

All letters use the output from ArcMap to indicate what each field determination is.

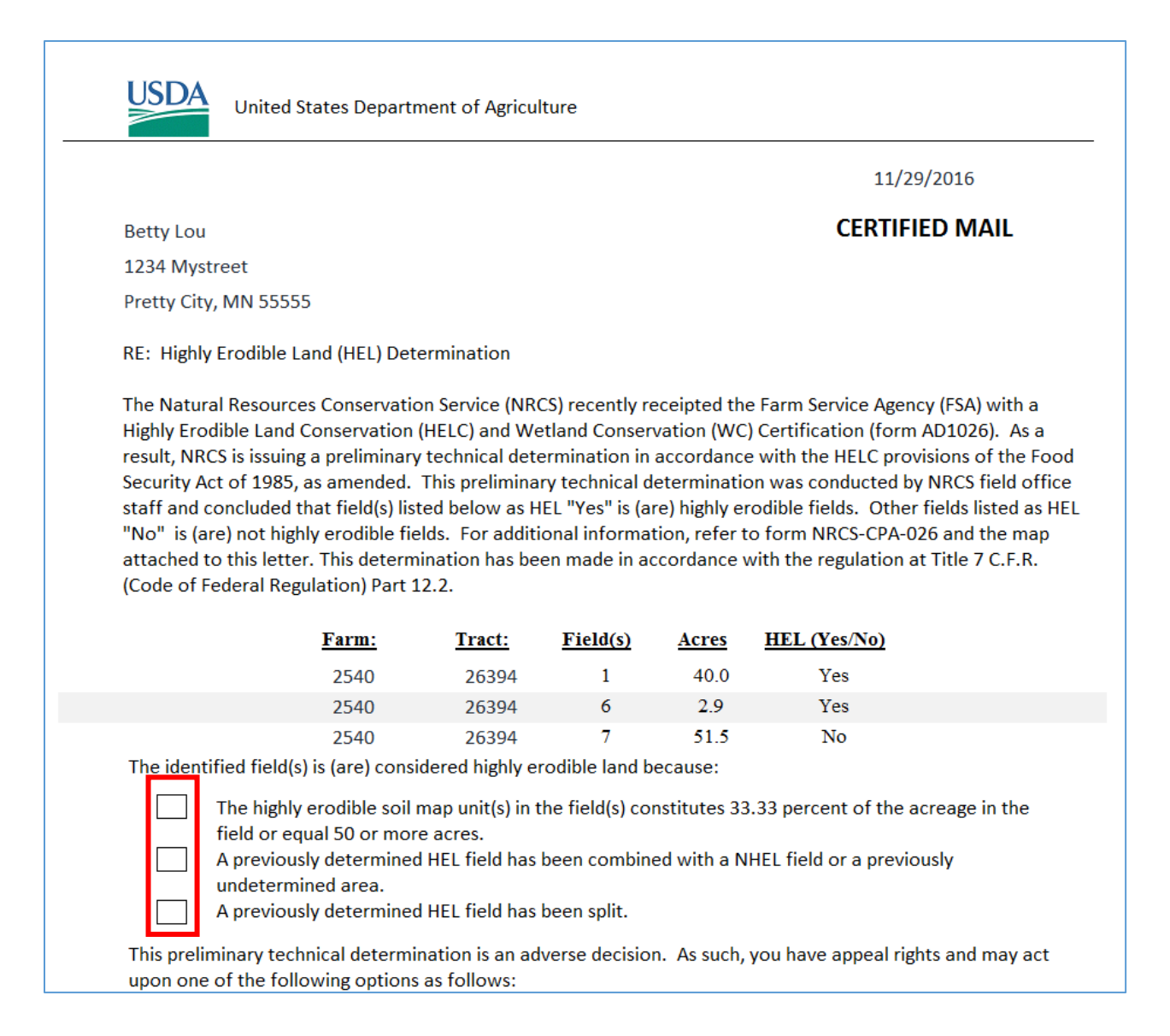

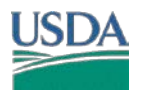

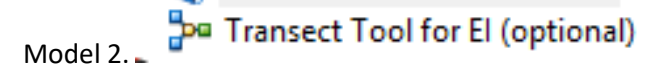

The Model will extract from your DEM the slope percent and slope length from a line drawn on the map. It is not linked to any other process, and is for display and reference purpose. For example, if field calculations were requested during the Preliminary appeal process. The Transect could be verified against the LiDAR data.

For the purpose of calculating Slope length, a transect can extend beyond a mapunit and beyond a field edge (see policy). The tool will use the frozen T,K,R values from the Soil Mapunit that lies in the *Center of the transect* in the event a transect would cross multiple mapunits.

You can draw as many transects as you wish, and they do not need to be straight.

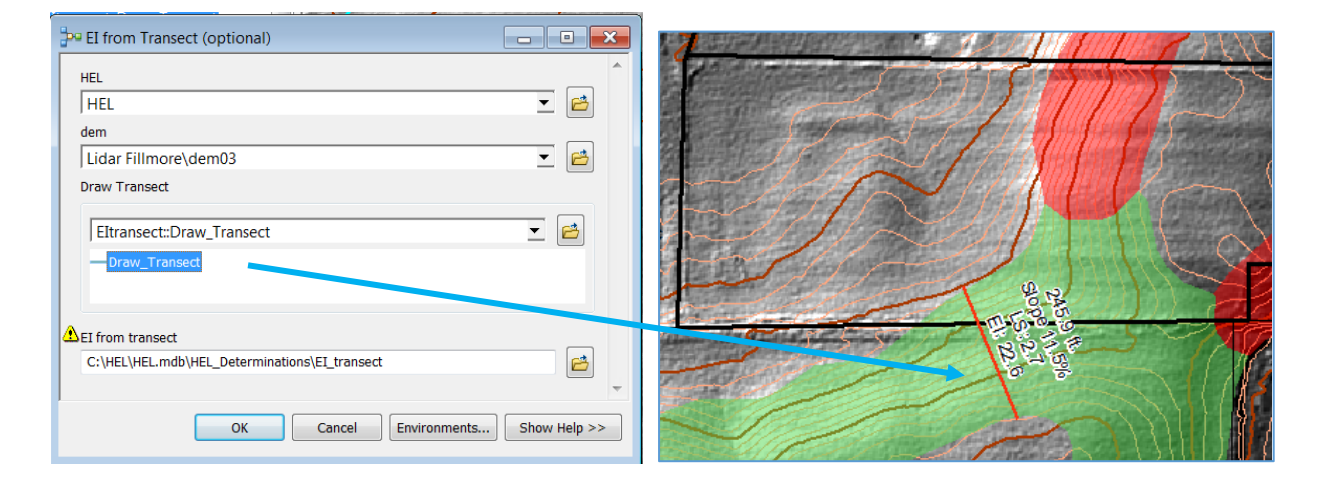

Please provide any changes, improvements to this Tool.

| Kevin Godsey, Soil Scientist                  | Christiane Roy                                   |
|-----------------------------------------------|--------------------------------------------------|
| Missouri NRCS MLRA Soil Survey, Marble office | SE MN Regional GIS Specialist                    |
| PO BOX 199, 406 East Main St.                 | USDA - NRCS                                      |
| Marble Hill, MO 63764                         | 1485 Industrial Drive #102, Rochester,           |
| OFFICE 573-741-3033                           | MN 555901                                        |
| FAX 855-835-0067                              | ☎:office (507) 405-3580 ☎cell (507)-951-<br>2256 |
| kevin.godsey@mo.usda.gov                      | ⊠: christiane.rov@mn.usda.gov                    |
|                                               |                                                  |
|                                               |                                                  |

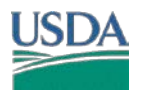

### **HEL/PHEL DETERMINATION -- GIS TOOL**

### Appendix 1

### This is a snapshot of Policy, Refer to your <u>Policy Shortcut</u> for more detail

C. Determine HEL by Field

This table gives the conditions under which fields will be determined HEL or NHEL

| IF the highly erodible soil map<br>unit in a field            | THEN the field is |
|---------------------------------------------------------------|-------------------|
| Constitute 33.33 percent or more of the acreage in the field, | HEL               |
| Equals 50 or more acres,                                      |                   |
| Do not constitute 33.33 percent nor equal 50 acres or more,   | NHEL              |

#### 511.12 Revising HEL Field Determinations

A. Revising Determinations

The following table provides NRCS policy on revising HEL determinations:

| IF NRCS receives<br>Form AD-1026                                                                                                    | AND                                                                                                    | THEN                                                                                                    |
|----------------------------------------------------------------------------------------------------|----------------------------------------------------------------------------------------------------|----------------------------------------------------------------------------------------------------|
| With a statement in<br>the remarks section<br>that the original<br>field boundaries for<br>the tract are<br>incorrect,                    | An aerial photocopy is<br>provided with correct<br>boundaries,                                                                                 | Complete a new HEL determination using the $33 \ ^{1/3}$ or 50-acre rule.                                                                                                    |
| With an aerial<br>photocopy showing<br>new field<br>boundaries resulting<br>from dividing or<br>combining one or<br>more existing fields, | A previously<br>determined HEL field is<br>combined with NHEL or<br>a previously<br>undetermined area,                                         | Complete a new HEL<br>determination for the<br>new field using the 33<br>1/3 or 50-acre rule. If<br>the new field is—<br>• HEL, then<br>label the entire<br>field HEL.<br>• NHEL, then<br>the area of the<br>original HEL field<br>will continue to be<br>designated HEL;<br>the new NHEL<br>area will be<br>designated NHEL. |
|                                                                                                    | An NHEL field is split,<br>or NHEL fields are<br>combined,                                                                                     | Complete a new HEL determination.                                                                                                    |
|                                                                                                    | A previous HEL field is split,                                                                                                    | Any field with<br>remaining HEL soil map<br>units remains as HEL.<br>Fields with no HEL soil<br>map units are NHEL.                                                                                                    |
| With a request by a<br>participant that HEL<br>be separated from<br>NHEL in the field,                                                    | The participant<br>establishes a<br>permanent boundary<br>to separate HEL from<br>NHEL that meets FSA<br>requirements for HEL<br>delineations, | Complete the new HEL<br>determinations using<br>the new field<br>boundaries.                                                                                                    |
| When fields are split<br>and redefined for<br>CRP eligibility<br>purposes,                                                                |                                                                                                    | Make a new<br>determination for the<br>land remaining in the<br>former field.                                                                                                    |

B. Notification of Changes

A new Form NRCS-CPA-026 is to be prepared and distributed when a field redefinition meets following criteria:

| IF the field<br>redefinition<br>results from             | AND the resulting determination is | THEN NRCS will                                                                                                    |
|----------------------------------------------------------|------------------------------------|----------------------------------------------------------------------------------------------------|
| Splitting a field or<br>combining two or<br>more fields, | An NHEL field(s),                  | Not need to issue a<br>new Form NRCS-<br>CPA-026.                                                                                     |
|                                                          |                                    | NRCS will make<br>remarks on the Form<br>AD-1026 that the new<br>field is NHEL. Sign,<br>date, and return the<br>Form AD-1026 to FSA. |
|                                                          | An HEL field(s),                   | Notify FSA and the<br>USDA participant via a<br>new Form NRCS-CPA-<br>026.                                                            |

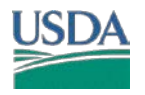